## Découvrez le nouveau Portail B2B !

NEW Formation (cliquer ici)

LE PORTAIL B2B STELE

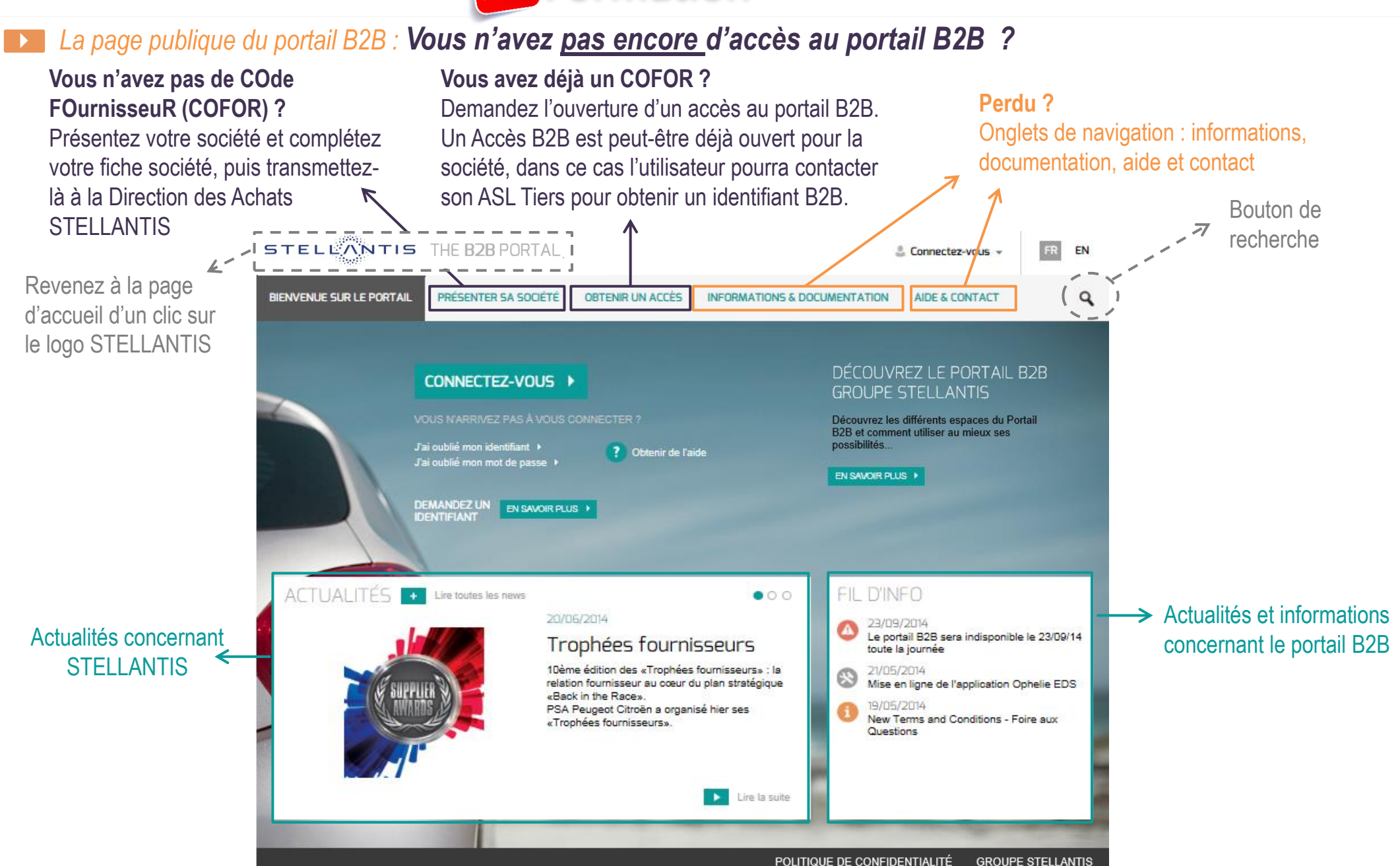

## Découvrez le nouveau Portail B2B !

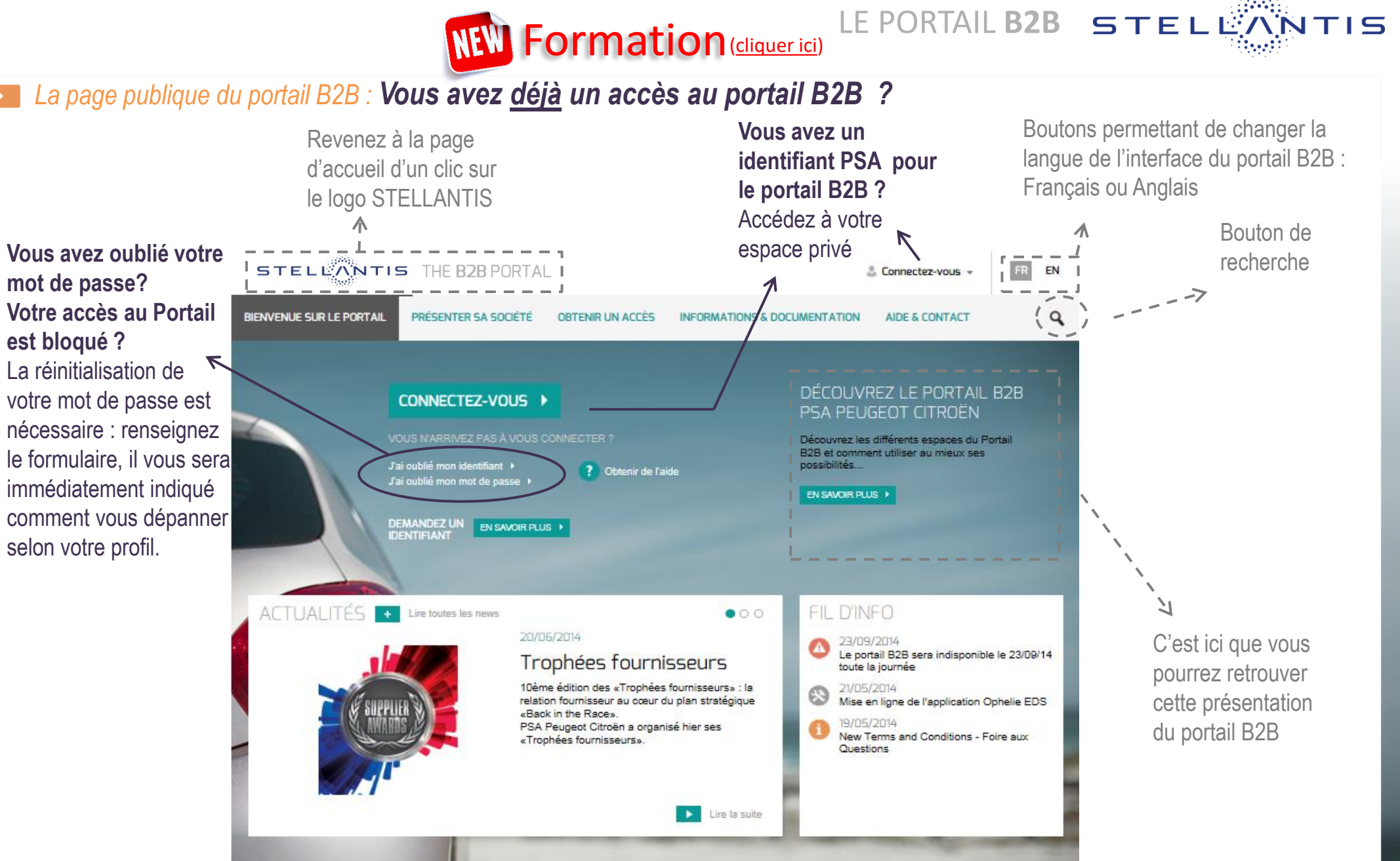

POLITIQUE DE CONFIDENTIALITÉ

GROUPE STELLANTIS

# 1. Présentez votre société dans la base fournisseur LE PORTAIL B2B STELLANTIS

|                                                                                                    | Je présen                                                                                                    | te ma société                                                                                                    |                                                                                                  | P5A examir                                                                                             | ne ma candidature                                                                                                    |        |
|----------------------------------------------------------------------------------------------------|----------------------------------------------------------------------------------------------------|----------------------------------------------------------------------------------------------------|--------------------------------------------------------------------------------------------------|----------------------------------------------------------------------------------------------------|----------------------------------------------------------------------------------------------------|--------|
| 1 JE PRÉPARE ME<br>DONNÉES                                                                                                    | ES 2 J'INITIALISE LA FICHE<br>DE MA SOCIÉTÉ                                                                                                    | E OMPLÈTE LA<br>FICHE DE MA SOCIÉTÉ                                                                                                    | 4 JE TRANSMETS MA<br>FICHE À PSA                                                                 | LA DIRECTION DES<br>ACHATS PSA ÉTUI<br>MA CANDIDATURE                                                  | LA DIRECTION DES<br>ACHATS PSA<br>MINFORME                                                                                                    |        |
| Étape 1: Je pré                                                                                                    | ipare mes données                                                                                                    |                                                                                                    | ^                                                                                                |                                                                                                    |                                                                                                    | 81 - I |
| Pour s'assurer qu'u<br>PSA Peugeot Citro<br>Cet organisme a m<br>System, ou D-U-N-<br>fonction de sa local<br>Une fois attribué, le<br>activité. | ne société n'aura qu'une seule<br>ën s'appuie sur la Base de doni<br>is en place un système de num<br>\$© Number) qui identifie, de m<br>isation.<br>DUNS Number ne peut être ré | et unique fiche au sein de sa E<br>nées internationale de Dun & E<br>érotation international (Data U<br>anière unique, chaque entité d'<br>iutilisé pour une quelconque au | 3ase fournisseurs,<br>3radstreet.<br>niversal Numbering<br>'une société, en ≡<br>utre société ou | En savoir plus<br>Lien vers supp<br>Pour demande<br>Lien vers le si<br>Une question :<br>attendues ? C | sur le D-U-N-S® Number<br><u>out DUNS Number</u><br>or un D-U-N-S® Number<br><u>e D&amp;B</u><br>sur les informations<br><u>onlactez l'assistance</u> . |        |
| Le D-U-N-S® Numl<br>la fiche de votre so                                                                                                    | ber associé à votre société sera<br>ociété (étape 2)                                                                                                    | a donc une information requise                                                                                                    | dès l'initialisation de                                                                          |                                                                                                    |                                                                                                    | L      |
| D'autres information<br>requises au cours o<br>Xx (à préciser avec<br>V.                                                                         | ns légales ou ayant caractère d<br>le la présentation de votre socie<br>Arnaud)                                                                                                  | 'identification de votre société :<br>été :                                                                                                    | seront également                                                                                 | DÉB<br>LA F                                                                                            | UTER / REPRENDRE<br>ROCÉDURE                                                                                                    |        |
|                                                                                                    |                                                                                                    |                                                                                                    |                                                                                                  |                                                                                                    |                                                                                                    |        |
| STELLONTIS                                                                                                    |                                                                                                    |                                                                                                    | ORION                                                                                            |                                                                                                    | •                                                                                                    | ¢      |
|                                                                                                    |                                                                                                    |                                                                                                    |                                                                                                  |                                                                                                    |                                                                                                    |        |
| < "D                                                                                                    | Login                                                                                                    |                                                                                                    |                                                                                                  |                                                                                                    |                                                                                                    |        |
| < '3                                                                                                    | Login                                                                                                    |                                                                                                    |                                                                                                  |                                                                                                    |                                                                                                    |        |
| < '3<br>W                                                                                                    | Login<br>elcome, you will now p<br>mpany with STELLAN                                                                                                    | roceed to the initial ph                                                                                                    | ase of registration fo                                                                           | r your                                                                                                 | IDENTIFICATION                                                                                                    |        |
| < '3<br>W<br>Co                                                                                                    | Login<br>elcome, you will now p<br>mpany with STELLAN1                                                                                                    | roceed to the initial ph<br>FIS.                                                                                                    | ase of registration fo                                                                           | r your                                                                                                 |                                                                                                    |        |
| < '3<br>W<br>Co                                                                                                    | Login<br>elcome, you will now p<br>impany with STELLANT                                                                                                    | roceed to the initial ph<br>[15.                                                                                                    | ase of registration fo                                                                           | r your                                                                                                 | IDENTIFICATION<br>Login*<br>Password*                                                                                                    |        |
| < "3<br>W<br>Ca                                                                                                    | Login<br>elcome, you will now p<br>impany with STELLANT                                                                                                    | roceed to the initial ph<br>FIS.                                                                                                    | ase of registration fo                                                                           | r your                                                                                                 | IDENTIFICATION                                                                                                    |        |
| < "D                                                                                                    | Login<br>elcome, you will now p<br>impany with STELLANT                                                                                                    | roceed to the initial ph<br>ITS.                                                                                                    | ase of registration fo                                                                           | r your                                                                                                 | IDENTIFICATION                                                                                                    | rd?    |

- I. Suivre la procédure indiquée en 6 étapes :
  - Les étapes en violet sont de votre ressort
  - Les étapes en jaune sont du ressort de STELLANTIS
- Pour accéder au descriptif d'une étape, il faut cliquer sur l'étape 2. Une fois que vous avez pris connaissance du descriptif de chaque étape et que vous êtes prêt, cliquez sur le bouton « Débuter/reprendre la procédure ».
  - → L'aide est disponible à chaque étape

1. Pour créer une fiche pour votre société dans la Base Fournisseurs STELLANTIS :

Vous allez définir un log in (votre adresse mail) et un mot de passe afin de pouvoir venir compléter votre fiche ultérieurement si vous ne disposez pas de toutes les informations nécessaires à cette première connexion

2. Pour compléter votre fiche société et la transmettre à STELLANTIS :

Vous utiliserez le login et mot de passe définis à l'étape ci-dessus pour accéder à votre fiche

## 2. Obtenir un accès au portail B2B

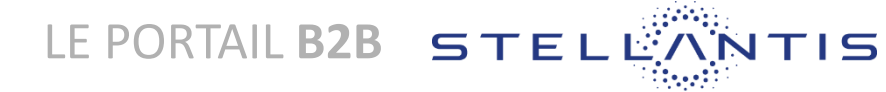

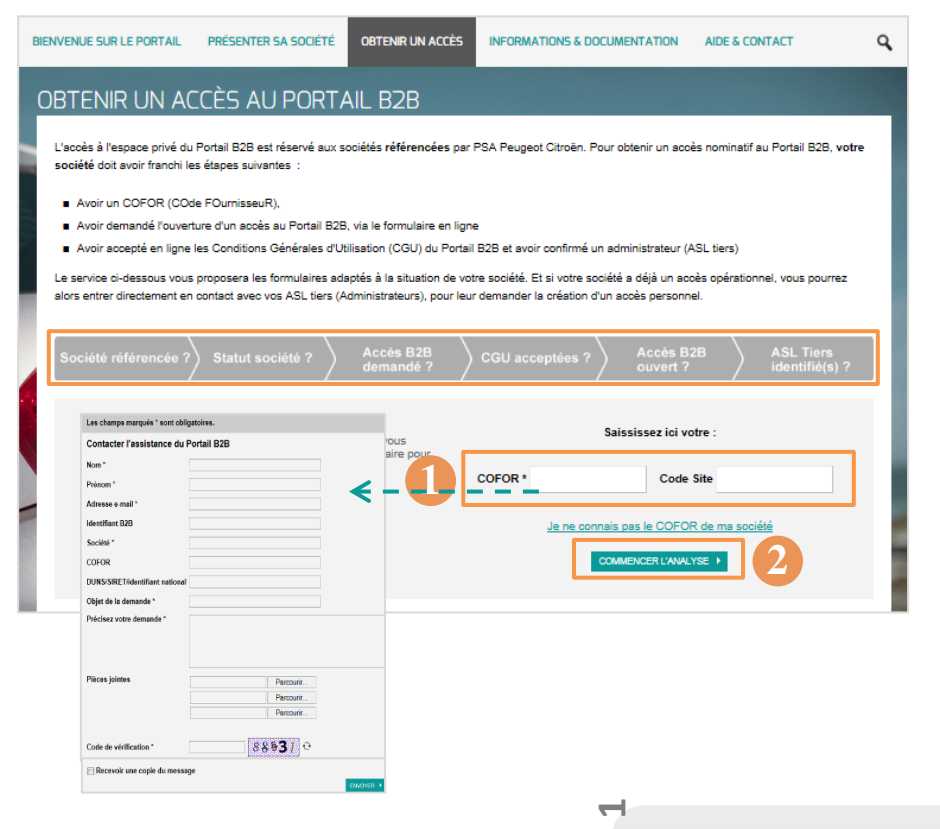

N

EXEMPLE

Société référencée

#### Pour réaliser cette étape, vous devez avoir obtenu un Δ COFOR pour votre société.

L'ensemble des étapes/préreguis est indiqué dans la frise grise.

- Pour faire votre demande, renseignez votre COFOR et votre code site 1. (facultatif).
- Cliquez sur « Commencer l'analyse ». 2

#### L'information COFOR est obligatoire.

Accès B2B

opérationne

ASL Tiers

identifié(s

- Si vous ne connaissez pas votre COFOR, cliquez sur le bouton « je ne connais pas le COFOR de ma société », un formulaire s'ouvre alors pour contacter l'assistance du portail B2B. Renseignez-le et cliquez sur « Envoyer ».
- Société qui n'a pas encore demandé d'ouverture au portail B2B Formulaire pour déclarer le représentant légal et l'ASL Tiers

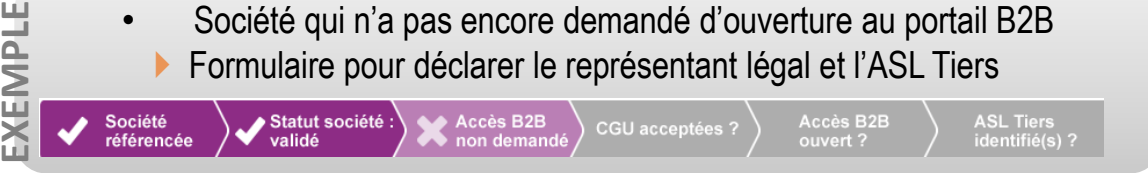

Accès B2B

demandé

Statut société

- Société avec un accès opérationnel et des ASL Tiers
- Formulaire pour que l'utilisateur contacte directement ses ASL tiers pour demander la création d'un identifiant B2B

CGU

acceptées

#### Résultats :

En fonction des étapes déjà réalisées, le webservice vous proposera les indications et formulaires adéquats.

## 3. Connectez vous à votre espace privé

LE PORTAIL B2B STELLANTIS

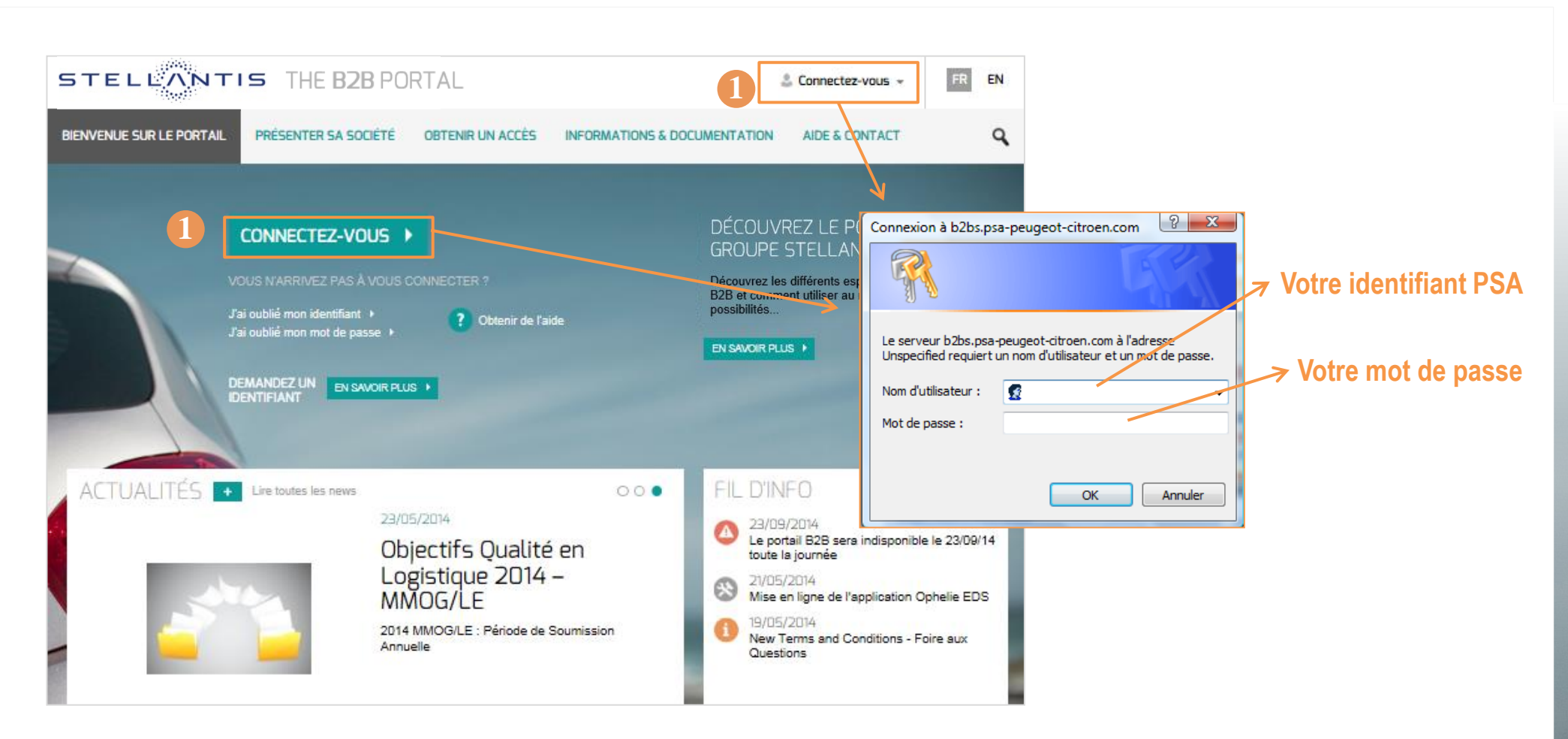

1. Deux endroits pour vous connectez à votre espace privé.

Pour accéder à votre espace privé du Portail :

- Votre société doit avoir ouvert son accès au portail B2B
- Vous devez avoir un identifiant PSA pour le Portail B2B (commence par V)
- **A** Cet identifiant est PERSONNEL

## Mot de passe perdu/ Identifiant perdu/ Accès bloqué ? PORTAIL B2B STELLA

- 1. Vous avez oublié votre identifiant ? → Remplissez le formulaire, puis cliquez sur « envoyer »
- 2. Vous avez oublié votre mot de passe ? → Remplissez le formulaire, puis cliquez sur « envoyer »
- Ces formulaires ne sont utilisables que pour l'identifiant STELLANTIS pour le Portail B2B (commençant par V), pas pour la phase de présentation de votre société.

| Les champs marqués * sont obligatoires.                | STELLANTIS THE B2B PORTAL                                                 |                                                                                                    |
|--------------------------------------------------------|---------------------------------------------------------------------------|----------------------------------------------------------------------------------------------------|
| Contacter l'assistance du Portail B2B                  | -1W//-                                                                    |                                                                                                    |
| Nom *                                                  |                                                                           |                                                                                                    |
| Prénom *                                               | BIENVENUE SUR LE PORTAIL PRESENTER SA SOCIETE OBTENIR UN ACCE             | Au moins deux informations sont nécessaires à votre authentification, et l'adresse mail est<br>obligatoire. |
| Adresse e-mail *                                       |                                                                           |                                                                                                    |
| Identifiant B2B                                        |                                                                           | J'ai oublié mon mot de passe - Mon accès est bloqué                                                         |
| Société *                                              |                                                                           | Adresse e-mail *                                                                                            |
| COFOR                                                  |                                                                           | Identifiant                                                                                                 |
| DUNS/SIRET/identifiant national                        | CONNECTEZ-VOUS                                                            | COFOR                                                                                                    |
| Objet de la demande *                                  |                                                                           | Code site                                                                                                   |
| Précisez votre demande *                               | VOUS N'ARRIVEZ PAS À VOUS CONNECTER ?                                     | Code de vérification *                                                                                      |
| Pièces jointes Parcourir Parcourir Parcourir Parcourir | J'ai oublié mon identifiant<br>J'ai oublié mon mot de passe<br>Obtenir de | e l'aïde                                                                                                    |
| Code de vérification *                                 | DEMANDEZ UN<br>IDENTIFIANT EN SAVOIR PLUS                                 |                                                                                                    |

ASL Tiers : Vous pouvez obtenir grâce à ce formulaire un mot de passe de réinitialisation.

Vous devez renseigner votre identifiant STELLANTIS et votre COFOR pour obtenir votre mot de passe.

Utilisateur: La réinitialisation de votre mot de passe doit être assurée par votre ASL Tiers. Si vous ne le connaissez pas, renseignez ce formulaire et vous pourrez le contacter directement.

Votre adresse mail doit correspondre exactement à celle enregistrée pour votre identifiant. Respectez les majuscules/minuscules s'il y a lieu.

## LE PORTAIL B2B STEL

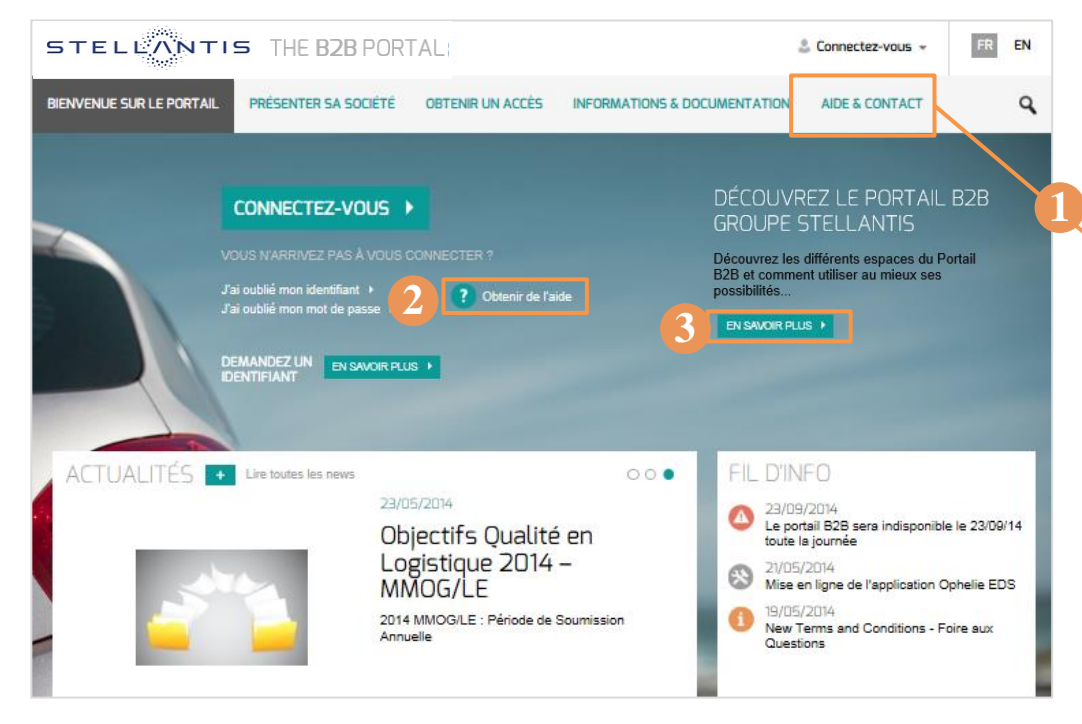

- 1. Cliquez sur l'onglet « Aide & Contact »
- Consultez la rubrique Aide. Vous y trouverez :
- Le plan de cet espace,
- Les documents et guides pour vous aider à chaque étape : présentation de votre société, inscription de votre société au portail B2B, Se connecter....
- Vous n'avez pas trouvé de réponse à votre question dans la rubrique Aide ? Vous pouvez contacter l'assistance du Portail B2B de STELLANTIS en utilisant le formulaire en ligne.
- 2. Cliquez sur le bouton « Obtenir de l'aide ».
- 3. Vous souhaitez avoir une présentation du portail B2B, cliquer sur le bouton « En savoir plus »

- Renseignez l'objet de votre demande
- Une zone de texte libre vous permet de détailler votre / vos question(s)
- Vous pouvez joindre une copie d'écran
- Renseignez le plus complètement possible vos coordonnées, y compris identifiant et COFOR si vous en avez et les connaissez : cela nous permettra de vous répondre plus rapidement.
- En cliquant sur « **envoyer** », un e-mail est directement adressé à la boîte mail de l'assistance du Portail B2B de STELLANTIS

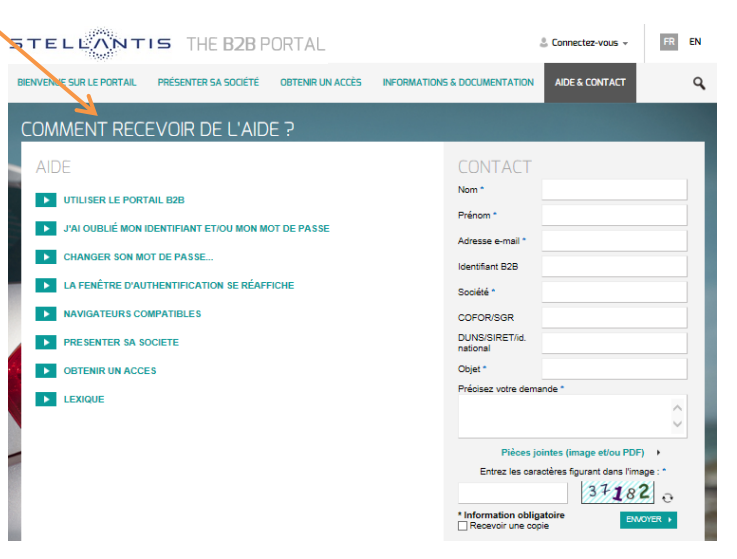

## Une information sur le Groupe STELLANTIS ? LE PORTAIL B2B STELL

NTIS

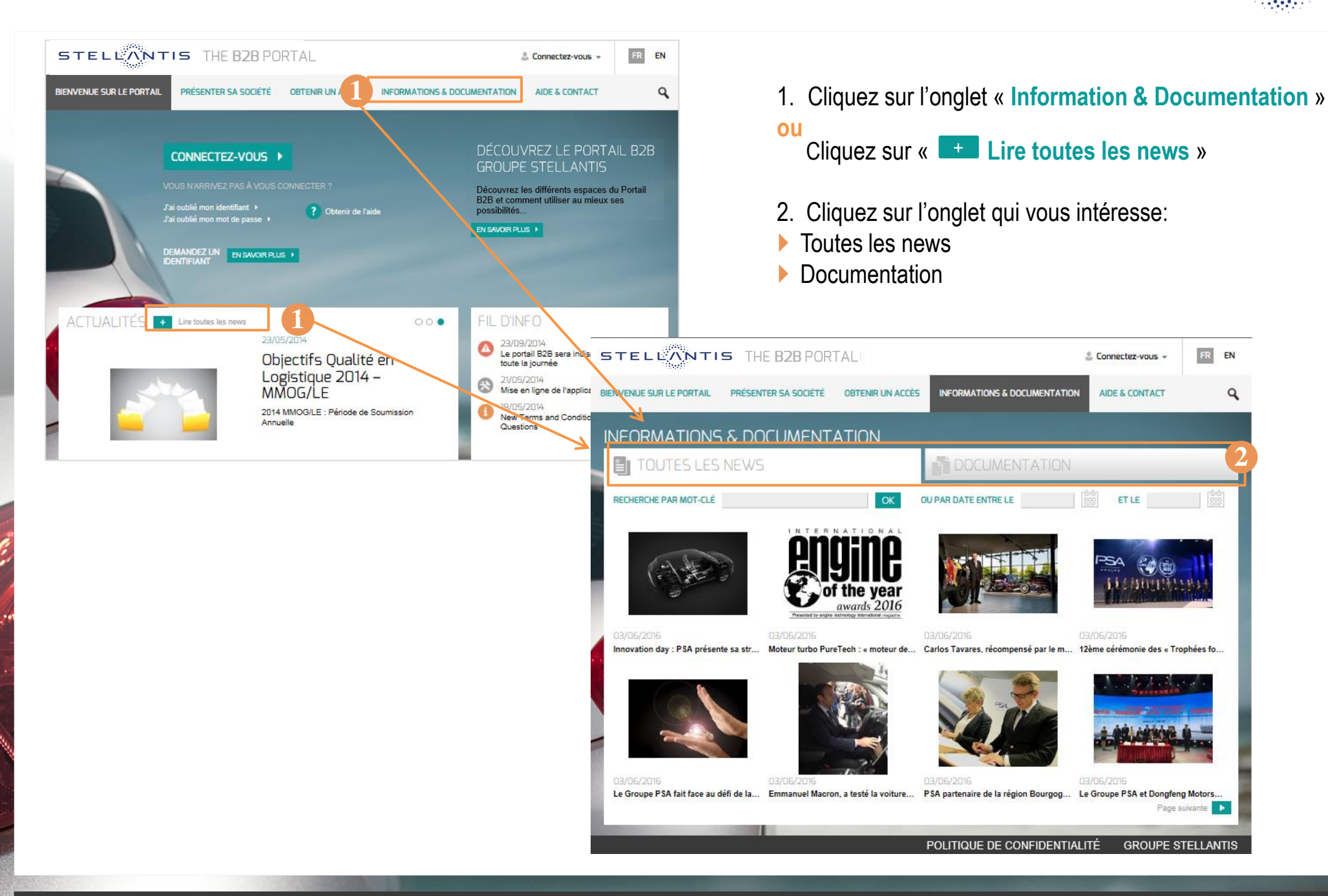